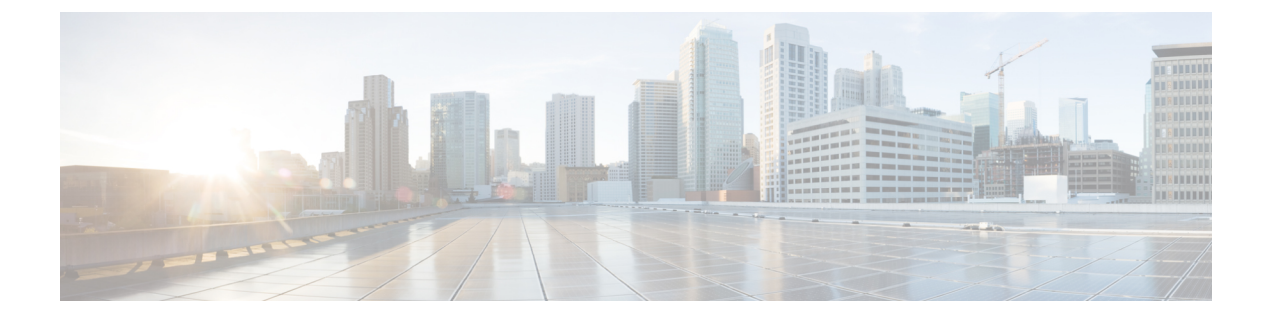

# **Viewing Reports**

- Viewing the Backup History Report, on page 1
- Viewing the Restore History Report, on page 2
- Viewing the Network Time Protocol Report, on page 2

# **Viewing the Backup History Report**

### Procedure

 Step 1
 Choose Reports > Backup History.

 If there is any backup history to report, the Backup History report contains the following fields:

 • ID—ID of the backup.

- Server URL—The server on which the backup history is stored.
- Backup Time and Date—Date and time when the system was last backed up.
- Version-The version of the Cisco Unified SIP Proxy software that is installed.
- Description—A description of the backup.
- Result-Status of the last backup procedure. Result shows Success or Fail.
- **Step 2** To see a different number of backup reports on each page, on the top right, choose another number from the drop-down box and click **Go**. You can choose to see 10, 25, 50, 100, or all backup reports.
- **Step 3** To move to another page, use the left and right arrow buttons on the bottom right, or enter another page number and press **Enter**.
- **Step 4** To sort backup reports, click any of the headers.

## **Viewing the Restore History Report**

### Procedure

### **Step 1** Choose **Reports** > **Restore History**.

If there is any restore history to report, the Restore History report contains the following fields:

- ID—ID of the restore.
- Server URL—The server on which the restore history is stored.
- Restore Time and Date—Date and time when the system was last backed up.
- Version—The version of the Cisco Unified SIP Proxy software that is installed.
- Result—Status of the last restore procedure. Result shows Success or Fail for the components that were restored.
- Use the dialog box to change the number of rows displayed per window.
- **Step 2** To see a different number of restore history reports on each page, on the top right, choose another number from the drop-down box and click **Go**. You can choose to see 10, 25, 50, 100, or all restore history reports.
- **Step 3** To move to another page, use the left and right arrow buttons on the bottom right, or enter another page number and press **Enter**.
- **Step 4** To sort restore history reports, click any of the headers.

## Viewing the Network Time Protocol Report

#### Procedure

#### Choose **Reports** > **Network Time Protocol**.

The report contains the following fields:

- #—The prioritized number of the NTP server. The system attempts to synchronize its time starting with NTP server number one.
- NTP Server—IP address or hostname of the NTP server.
- Status—Indicates if the NTP server connected with the Cisco Unified SIP Proxy or if it was rejected.
- Time Difference (secs)—Time offset between the NTP server and the client.

• Time Jitter (secs)—Estimated time error of the system clock, measured as an exponential average of RMS time differences.

I